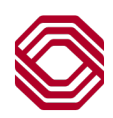

# Spend Control

# Adding Additional Program Administrators

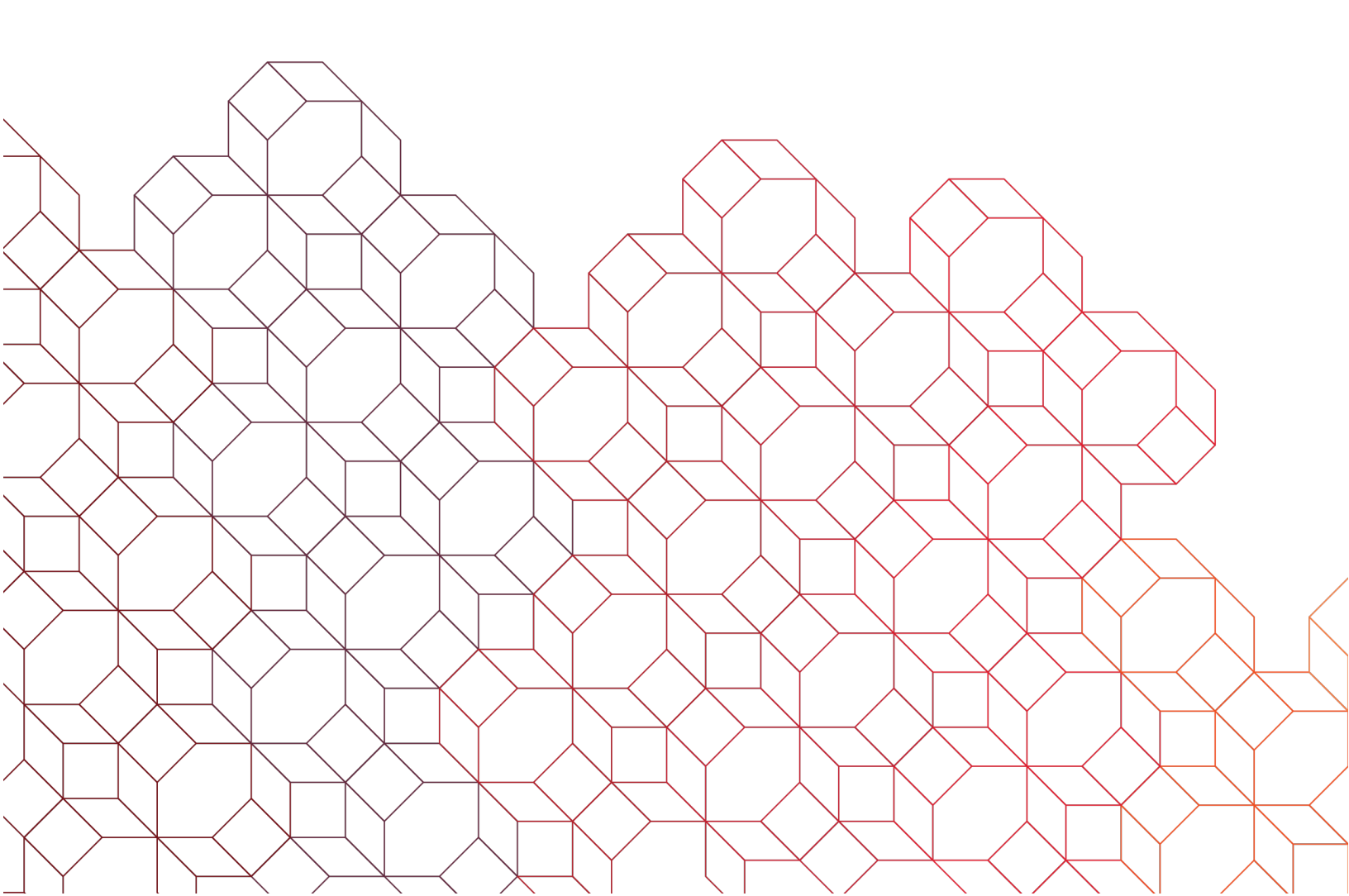

#### Adding an Additional Corporate Card Program Administrator

For audit purposes, if additional users need administrative access to Spend Control, an existing Program Administrator within the company must set them up. Below you will find the two Administrator role types available as well as step-by-step instructions on how to add this access.

# **Spend Control Administrator Role Options**

**Option #1:** Program Administrator: Full access to Spend Control and Call Center

- Add new cardholders.
- Maintain existing cardholders (update credit limits, address, etc.).
- Access reporting for entire company.
- Create new Spend Control Users/Level Managers/Admins.
- Reset Spend Control passwords for Users and fellow Admins.
- Can be listed on the 'Authorized to Call' list the Call Center and Bank refers to on who is able to speak on behalf of cardholders regarding fraud, declines, etc. as well as make card program changes. Please see instructions on page 4 on how to grant Call Center access.
- Make a Payment towards the Corporate Balance.

Option #2: Read-only Program Administrator: Company level No Account Maintenance access

- Access reporting for all cardholders in entire company.
- Review cardholder declines.
- View cardholder Expense Reports.
- Reset Spend Control passwords for Users and fellow Admins.

#### Instructions to Grant Administrative Access to Spend Control

Before getting started, we highly recommend checking for a few pieces of information that will be helpful when adding your new Administrator.

**Step 1:** Check to see if this individual already has access to Spend Control – as a Cardholder User or Level Manager for example. You can add a role to someone that has existing access to avoid creating multiple username/passwords. To check for existing access, go to User > User Summary > Search > scroll to locate user access. Please note there may be multiple pages.

**Step 2:** Check to see if there is an existing person, including yourself, that you would like the new Admin access to mirror. In order for your new admin to have appropriate access, the correct Template will need to be selected. You will want to look for the Program Option Template they have applied.

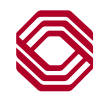

To see what Template you need to select, go to User > User Summary > Search > Locate your profile, or the individual you would like to mirror and look under the Template field here:

| SEARCH RESULTS           |                                     |                    |                   |                                                      |
|--------------------------|-------------------------------------|--------------------|-------------------|------------------------------------------------------|
|                          |                                     |                    |                   |                                                      |
| â 🛛 🔺                    |                                     |                    |                   |                                                      |
| 🗆 🔛 Display Name User    | ID <u>User Type</u>                 | <u>User Status</u> | <u>Last Login</u> | Template                                             |
| 🗆 😁 Matt Hamilton Mham   | ilton Company Program Administrator | Active             | 02/10/2023        | 7 - BOKF Program Admin - Expense Management          |
| 🗌 警 Ruth Storts 🛛 Rstort | Company Program Administrator       | Active             | 01/27/2023        | 7 - Expense Management + VP - No Account Maintenance |
| 🗌 🐸 Sarah Koda 🛛 Skoda   | 1 Company Program Administrator     | Active             | 02/07/2023        | 7 - BOKF Program Admin - Expense Management          |

## To Grant Access to New Admin with no existing Spend Control access:

Go to User > User Setup > Under Quick Links section, click on your Company Name (blue hyperlink).

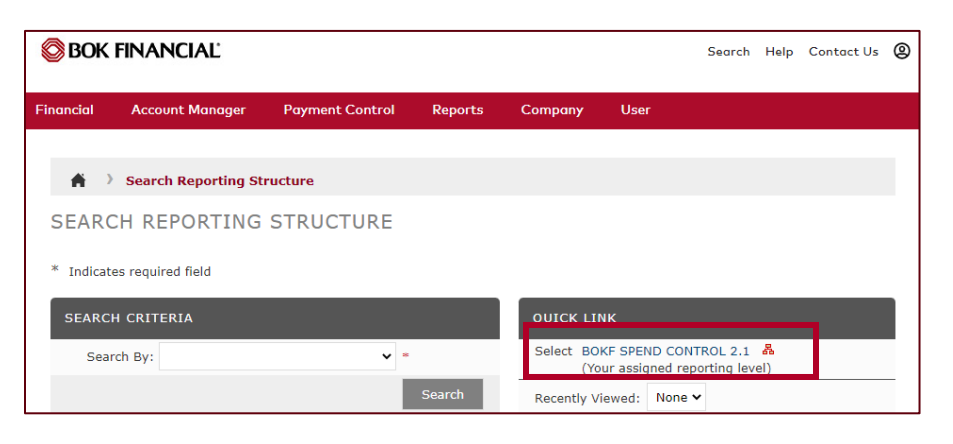

| USER SETUP                 |                                                                                                    |                             | Complete all require                           |
|----------------------------|----------------------------------------------------------------------------------------------------|-----------------------------|------------------------------------------------|
| * Indicates required field | <ol> <li>I - BOKF Program Admin - Review &amp; Approve</li> <li>BOKF Program Admin - Review &amp; Approve - No Account Maintenance</li> <li>BOKF Program Admin - ERM</li> <li>BOKF Program Admin - ERM &amp; VP</li> <li>BOKF Program Admin - ERM &amp; VP</li> <li>BOKF Program Admin - Review On Account Maintenance</li> <li>BOKF Program Admin - Review On Account Maintenance</li> </ol> | Save Reset                  | Most importantly, se<br>"Template" that mai    |
| USER INFORMATION           | 3 - BOKF Program Admin - Reporting Only<br>4 - BOKF Program Admin - R&A + VP                                                                                                    |                             | Admin access or th                             |
| * Display Name:            | 4 - BOKF Program Admin - R&A + VP - No Account Maintenance<br>4 - Virtual Payable's Only<br>4 Virtual Payable's Only                                                                                                    | ings                        | you would like to m                            |
| * First Name:              | 4 - Virtual Payables Purchase Request Approver<br>4-Virtual Payables Only No Maintenance<br>5 - BOKE Program Admin - Reporting & VP                                                                                                    | MM/DD/YYYY ¥                | Please note: if you                            |
| * Last Name:               | 6 - BOKF Program Admin - Small Box Solution<br>7 - BOKF Program Admin - Expense Management                                                                                                    | Central Standard Time (CST) | apply the read-only                            |
| * User ID:                 | 7 - Expense Management + VP - No Account Maintenance<br>Company Level Inquiry Only<br>Company Personan Administrator (Evictom Default)                                                                                                    |                             | access, select the t<br>states "No Account     |
| User Type:                 | Mastercard_API_User In Control CPA (System Default)<br>Payment Control Only - Non Maintenance                                                                                                    | 2 *                         | Maintenance".                                  |
| * Template:                | 1 - BOKF Program Admin - Review & App 🗸 * Display Format:                                                                                                    | XX,XXX.XX •                 |                                                |
| Entity Name:               | BOKF SPEND CONTROL 2.1                                                                                                    |                             | Not sure what Template                         |
| * E-mail Address:          | email@email.com ADDITIONAL INFO                                                                                                    | RMATION                     | please reach out to us a corporatecardsupport@ |

ed fields and

elect tches your e individual irror.

would like to Admin emplate that

to select. bokf.com

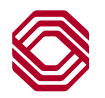

## To Grant Access to New Admin with existing Spend Control access:

Go to User > User Summary > Search > Locate and select the existing username > Click "Add Role" button.

|                          |                                                                                                    |                                                                                                    | Associate Accounts Save                                                                                                    |
|--------------------------|----------------------------------------------------------------------------------------------------|----------------------------------------------------------------------------------------------------|----------------------------------------------------------------------------------------------------|
|                          |                                                                                                    |                                                                                                    |                                                                                                    |
| Example User             |                                                                                                    | Phone Number:                                                                                                    |                                                                                                    |
| Example                  |                                                                                                    | Opt Out of E-mail:                                                                                                    | No 🗸                                                                                                    |
| User                     |                                                                                                    | * Status Code:                                                                                                    | ACTIVE 🗸                                                                                                    |
| ExampleU                 |                                                                                                    |                                                                                                    |                                                                                                    |
| Never                    | Clear Security Question                                                                                          |                                                                                                    |                                                                                                    |
| Reset Account Access     |                                                                                                    |                                                                                                    |                                                                                                    |
| SKODA@BOKF.COM           |                                                                                                    |                                                                                                    |                                                                                                    |
| SKODA@BOKF.COM           |                                                                                                    |                                                                                                    |                                                                                                    |
|                          |                                                                                                    |                                                                                                    |                                                                                                    |
|                          |                                                                                                    |                                                                                                    |                                                                                                    |
|                          | REGIONAL SETTINGS                                                                                                |                                                                                                    |                                                                                                    |
| older - Expense Manage 🛩 | Date and Time Settings                                                                                           |                                                                                                    |                                                                                                    |
|                          | * Date Style:                                                                                                    | MM/DD/YYYY 🗸                                                                                                    |                                                                                                    |
| 3                        | * Time Zone:                                                                                                    | Central Standard Time (CST)                                                                                                    | ~                                                                                                    |
|                          | Example User<br>Example<br>User<br>ExampleU<br>Never<br>Reset Account Access<br>SKODA@BOKF.COM<br>SKODA@BOKF.COM | Example User Example User User ExampleU User ExampleU ExampleU Exa | Example User     Phone Number:       Example     Opt Out of E-mail:       User     Status Code:       ExampleU     * Status Code:       ExampleU     Clear Security Question       Reset Account Access     Clear Security Question       SkODA@BOKF.COM     • Clear Security Question       SkODA@BOKF.COM     • Date Style:       SkODA@BOKF.COM     • Date and Time Settings       • Date Style:     MM/DD/YYY ▼       • Date Style:     MM/DD/YYY ▼       • Time Zone:     Central Standard Time (CST) |

Under Quick Links section, click on your Company Name (blue hyperlink).

| 🚔 💚 Search Reporting St  | ructure   |                                                                    |
|--------------------------|-----------|--------------------------------------------------------------------|
| EARCH REPORTING          | STRUCTURE |                                                                    |
| Indicates required field |           |                                                                    |
| SEARCH CRITERIA          |           | QUICK LINK                                                         |
| Search By:               | ~ -       | Select BOKF SPEND CONTROL 2.1 &<br>(Your assigned reporting level) |
|                          | Search    | Recently Viewed: None Y                                            |

| USER INFORMAT               | TION                                                                                                    |                       |               |      |                  |
|-----------------------------|----------------------------------------------------------------------------------------------------|-----------------------|---------------|------|------------------|
| * Display Name:             |                                                                                                    | Example Use           | r             |      |                  |
| * First Name:               |                                                                                                    | Example               |               |      |                  |
| * Last Name:                | Colort                                                                                                    | User                  |               |      |                  |
| User ID:<br>Last Password ( | Select<br>1 - BOKF Program Admin - Review & Approve<br>1 - BOKF Program Admin - Review & Approve - No Account Maintenance<br>2 - BOKF Program Admin - ERM<br>2 - BOKF Program Admin - ERM & VP<br>2 - BOKF Program Admin - Reporting Only<br>3 - BOKF Program Admin - Reporting Only - No Account Maintenance<br>4 - BOKF Program Admin - R&A + VP<br>4 - BOKF Program Admin - R&A + VP<br>4 - BOKF Program Admin - R&A + VP - No Account Maintenance<br>4 - Virtual Payable's Only<br>4 - Virtual Payable's Only<br>4 - Virtual Payable's Only<br>4 - Virtual Payables Only No Maintenance<br>5 - BOKF Program Admin - Reporting & VP |                       |               |      |                  |
| * E-mail Address            |                                                                                                    |                       |               |      |                  |
| * Confirm E-mail            |                                                                                                    |                       |               |      |                  |
| USER ROLE INF               | 6 - BOKF Program Admin - Small Box Solution                                                                                                    |                       |               |      |                  |
| User Role                   | 7 - BOKF Program Admin - Expense Management<br>7 - Expense Management + VP - No Account Maintenance<br>Company Level Induiry Only                                                                                                    |                       |               |      |                  |
| User Role:                  | Company Program Administrator (System Default)<br>Mastercard API User In Control CPA (System Default)                                                                                                    |                       |               |      |                  |
| * Template:                 | Mastercard_A                                                                                                    | <br>PI_User In Contro | DI CPA (Sys 🗸 | Date | e and Time Setti |
| Old User ID:                |                                                                                                    |                       |               | *    | Date Style:      |
| old Osci ID.                | Add Role                                                                                                    | Delete Role           |               | *    | Time Zone:       |
|                             | Add Noic                                                                                                    | Delete Nole           |               | Nun  | nher Settings    |

Now, most importantly, change the Template to match your Admin access or the individual you would like to mirror > Click "Save".

Please note: if you would like to apply the readonly Admin access, select the template that states "No Account Maintenance".

Not sure what Template to select, please reach out to us at corporatecardsupport@bokf.com

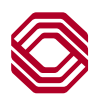

# Granting Call Center Access – Full Program Administrators Only

Adding Administrative access to Spend Control will not automatically add the individual to the 'Authorized to Inquire' contact listing the Call Center refers to.

Please have an existing Program Administrator send an email request to <u>CorporateCardSupport@bokf.com</u> and provide the following information:

- Please indicate in the "Subject" of the email that this is a request to give full Program Administrative access at the Call Center.
- Provide contact information for the new Program Administrator.
  - First and Last Name
  - o Direct Phone Number
  - Email Address

Note: It can take up to 3 business days for new Administrator to be added as a Call Center contact.

Once request has been submitted, please share the following information with the new Administrator as this information will be required to validate identity with the Call Center:

- 9-digit Corporate Tax-ID
- Corporate zip code
- 4-digit Admin Security Code (same code shared by all admins)

Access the BOK Financial Program Administrator Guide located on our User Guide page here.

If you have any questions, please feel free to contact us at corporatecardsupport@bokf.com.

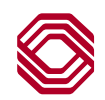